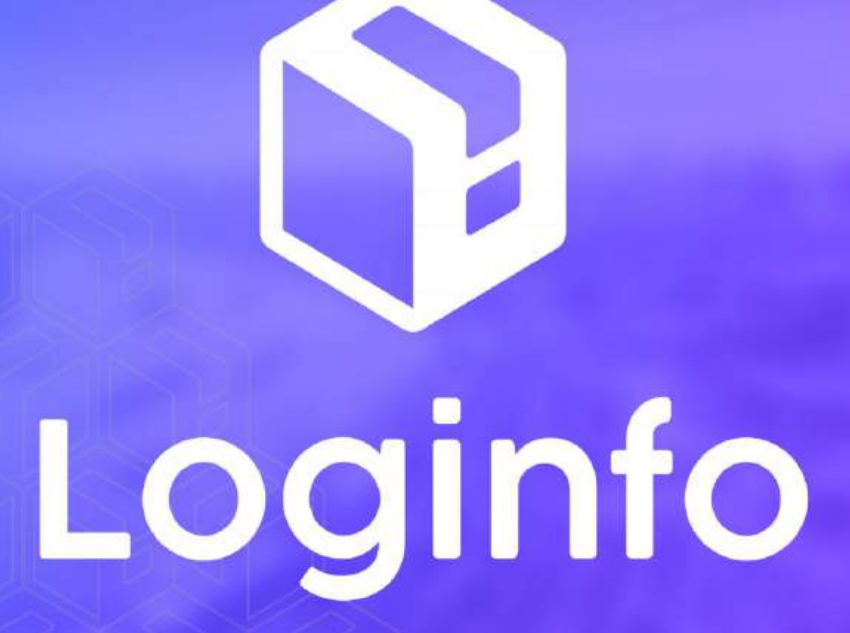

Janeiro/2025

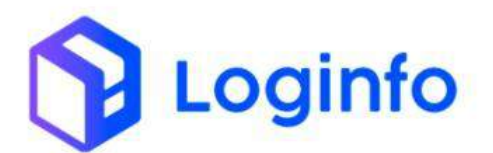

#### **SUMÁRIO**

| 1. | OPER | AÇÃO DE CARREGAMENTO DE CONTAINER CHEIO | 3  |
|----|------|-----------------------------------------|----|
|    | 1.1  | LIBERAÇÃO DOCUMENTAL                    | 3  |
|    | 1.2  | Agendar carregamento de container cheio | 5  |
|    | 1.3  | REALIZAR A PROGRAMAÇÃO DO CARREGAMENTO  | 7  |
|    | 1.4  | Registrar a Entrada do Veículo - RESV   | 8  |
|    | 1.5  | Executar OS Carregamento                | 10 |
|    | 1.6  | REGISTRAR A SAÍDA DO VEÍCULO - RESV     | 13 |

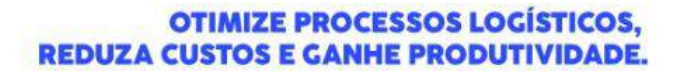

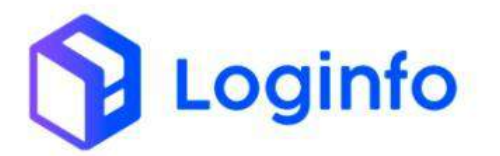

# 1. Operação de Carregamento de Container Cheio

O presente manual tem por objetivo facilitar o registro e o acompanhamento das operações de carregamento de container cheio no modal Rodoviário através do sistema Loginfo. Para realizar a operação utilizando o sistema, acesse o sistema, informe seu usuário e senha e siga os passos detalhados neste manual.

### 1.1 Liberação documental

Antes do carregamento do container cheio, é obrigatório cadastrar um documento de liberação da carga no sistema. Esse documento deve ser registrado previamente para que a liberação da carga seja autorizada e o processo prossiga de acordo com as normas. Para cadastrar um documento liberatório, basta seguir os seguintes passos:

 constrained a state
 constrained a state

 Constrained a state
 constrained a state

 Constrained a state
 constrained a state

 Constrained a state
 constrained a state

Na tela inicial, selecionar opção Liberações Documentais:

Clicar no botão "Cadastrar Liberação Documental":

RUA MA 5° AND WWW.L

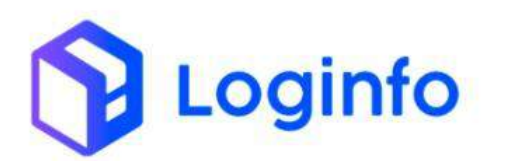

| Liber       | ações Document       | tais                 |                                                                                                    |                                    | L Provinción     | Quinerar pre        | can be a greater | Colette | e Liberação Dona |
|-------------|----------------------|----------------------|----------------------------------------------------------------------------------------------------|------------------------------------|------------------|---------------------|------------------|---------|------------------|
| Filtros     |                      |                      |                                                                                                    |                                    |                  |                     |                  |         |                  |
|             |                      | Øócumente.           | • mana                                                                                                    |                                    |                  | Q Templ             | Lát -            |         |                  |
| Tipo<br>Dec | Märnero              | Número Liberação     | Dades                                                                                                    | Clents                             | Data<br>Registro | Data<br>Desembarago | Situação         | Viagent | Agões            |
| 1           | 20242240991-2681-288 | 303423435473587388   | Produto: CONTAINER.CONTAINER<br>Saldo Estoque:<br>Navio/Aville:                                               | NETLE CONDERINGHING                | 06/01/2025       | 06/01/27/25         | Liberatio        |         | 0                |
| N.          | 20252343306785397639 | 20252343366764367993 | Produte: CONTAINER-CONTAINER<br>Saldie Estoque<br>Navor/Milac                                                 | CONTRAL LOGISTICS 5.4              | 06/01/2025       | 96/01/2025          | Liberada         |         | 6                |
| N.          | 20212362396716467994 | 20252342296753467596 | Produkte: CONTAINER-CONTAINER<br>Salde Estoque<br>NaviorMellar                                                | CONTRALLOGISTIKA S.A.              | 08/91/2025       | 05/01/2025          | Uheada           |         | G                |
| N.          | 30252343416769667695 | 2025234341676967695  | Produtez CONTAINER-CONTAINER<br>Salido Estilique<br>Navio/Willio:                                             | CONTINUE LOGISTICA S.A.            | 56/01/2025       | 06/01/22/25         | Ulbera do        |         | 0                |
| N           | 3032343436710667496  | 20252343436703667076 | Produte: CONTAINER CONTAINER<br>Salido Extreguer<br>Nevischatilis:                                            | CONTRAL LOGISTICA S.A.             | 06/01/2025       | 06/01/2025          | Uberside         |         | G                |
| NC.         | 25896167698          | 25896167698          | Produte: 381.0018.05-TOP TETHER TAMPOGRAVADO<br>Salido Estoquie<br>Newto/Avilia:                              | COMPRISENT INDUSTRIALE COMPRESSION | 00001/2025       | 07/01/2525          | Ubern do         |         | 9                |
| N           | 342581071613         | 342501079617         | Produce: 000001007/513/522 CTD RET TR CENTRAL OVER JOY<br>CSD<br>Salide Excepute: Offic -0.001<br>Marko/MCBa: | CONTRAL LOGISTICA S.A.             | 0091/2025        | 30y01/2325          | Chydraeth        |         | 0                |
| W           | 5454587458458484     | 5464567458458494     | Produito: CONTAINEELCONTAINEEL<br>Saldo Estoquer                                                              | DEPED S.W. AGRIDOS                 | 00/01/2025       | 07/01/2025          | Liberado         |         | S                |

Preencher as informações do documento e clicar no botão Salvar:

| Tipo                         |              | Número       |      | QIG. MKE  | les .              | Libera por T | tquint.     | R.A. de Destino         |                             | involce  |           |
|------------------------------|--------------|--------------|------|-----------|--------------------|--------------|-------------|-------------------------|-----------------------------|----------|-----------|
| NCEA RECAL                   |              | 20230901     | 1450 |           |                    | 8.50         |             | New York Company of the | acurate -                   | +        |           |
| Beneficiário                 |              | 8.0          |      |           |                    |              | Despactance |                         |                             |          |           |
| NETTLE BRADE, LTDA - 44      | 400075-04448 | 6.           |      |           |                    | - +          | Same and    | regilies association    |                             |          | -         |
| Peso Srunn                   |              | Peso Liquida |      | Quantidad | ie .               | Data Registr | 0           |                         | Tributos                    | Suspenso | Recolhido |
| 2 XID0.0000                  |              | 1.808.000    | 0]   | 1         | *                  | 01(01/20     | 25.14:38    | ( <b>F</b>              |                             | 1.40     | 0,00      |
| CIF (VMLD)                   | DOLAH        | 14           | 0.00 |           | Cwanges.           |              | Officerate  | da .                    | 691                         | 8.00     | 0,00      |
| Frieta                       | DOLAR        | 1            | 0.00 |           | Çetaş2+            |              | Antehni     | Partie 1                | ms/Pasep                    | 6.00     | 0.90      |
| Segurt                       | DOLAR        | 2.4          | 0.00 |           | mada               |              | Signific    | subabs.                 | Coffree                     | 1.00     | 0,00      |
| Feb (VMLE)                   | DOLAR        |              | 0.80 |           | Origin             |              | Ten Result  | urb (                   | <b>Otreitos Antidumping</b> | 1.07     | 0.02      |
| Regime Aduaneus Principal    |              |              |      | Responsão | vel Carga          |              |             |                         |                             |          |           |
| COMMINI IMPORTAÇÃO           |              |              | - +  | Needla    | an regiriri selaci | radel        |             | · · · · ·               |                             |          |           |
| Navio                        |              |              |      | Viagom    |                    |              |             |                         | Modal                       |          |           |
| Orpe a control a fight       | £1.          |              |      |           |                    |              |             |                         | Gargerines                  |          |           |
|                              |              |              |      |           |                    | Liberação    | o de Lotes  |                         |                             |          |           |
| Per Prohilins   Per Situatio | n Pur Cart   | uter-        |      |           |                    |              |             |                         |                             |          |           |
| Par Protoatini (Par aniparti |              |              |      |           |                    |              |             |                         |                             |          |           |

Preenche o campo "Número Documento" com o número de documento de entrada para vincular a mercadoria ao documento liberatório e clique no botão de busca:

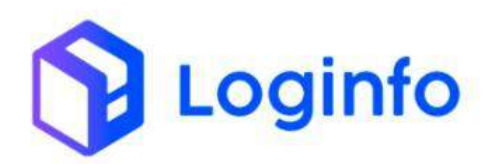

### OTIMIZE PROCESSOS LOGÍSTICOS, REDUZA CUSTOS E GANHE PRODUTIVIDADE.

|                                                                                                    |                                                                         |        | 199                                                        | 101224                                      |                         | sure                                                              |            |                      | A COLORED    | and a      |
|----------------------------------------------------------------------------------------------------|-------------------------------------------------------------------------|--------|------------------------------------------------------------|---------------------------------------------|-------------------------|-------------------------------------------------------------------|------------|----------------------|--------------|------------|
| fratia                                                                                                    | DOLAR.                                                                  | •      | 0.00                                                       | 0,000                                       |                         | 0.00                                                              |            | Plathasep            | 15,00        | 0.00       |
| Seguro                                                                                                    | DOLAR                                                                   |        | 6.03                                                       | 6.0000                                      |                         | 6.08                                                              |            | Cotins               | 6,60         | 10.06      |
| Forb (VMLE)                                                                                                    | DOLAR                                                                   | •      | 0.00                                                       | 6.0990                                      |                         | 6.06                                                              |            | Direitos Artidumping | 8,00         | 0.00       |
| Regime aduaneiro princip                                                                                                    | kal                                                                     |        | Responsavel Ca                                             | egu                                         |                         |                                                                   |            |                      |              |            |
| COMUNIMPORTAÇÃO                                                                                                    | 9                                                                       |        | Chique a com                                               | mara a challaí                              | - +                     |                                                                   |            |                      |              |            |
| Navin                                                                                                    |                                                                         |        |                                                            | Wagerr                                      |                         |                                                                   |            | Model                |              |            |
|                                                                                                    | DR.                                                                     |        |                                                            | -                                           |                         |                                                                   |            | Tablebra:            |              |            |
| Tipo Liberação:   Tipo Liberação:  Tipo 2022222                                                                                                    | nias invicontainer<br>al () Pardal<br>contectoro                        | ń.     |                                                            | q                                           | Liberaçã                | o de Lotes                                                        |            |                      |              |            |
| Tipo (Beração: ) Toto<br>Transp.                                                                                                    | nios. Pier contailven<br>al O Pardal<br>ISS1437705<br>Masser            | ni.    | louise                                                     | Loze Corigo                                 | Liberaçã                | o de Lotes                                                        | Quantidade |                      | Quantidade   | a Uberor   |
| Type Liberação:  Type Liberação: Type Liberação: Type Liberaçã | erias ever comaniver<br>al O Parcial<br>con 437103<br>Master            | n.     | Зрание                                                     | Q.<br>Lose Coligo                           | Liberaçã<br>ion         | o de Lotes<br>Hem<br>Herar                                        | Quantitade |                      | Quantidade   | a Liberar  |
| The second second                                                                                                    | nia: Pier container<br>al Pardal<br>koeresynos<br>Master                | ii.    | Source<br>Data Deserribar                                  | R.<br>Love Colligo                          | Liberaçã<br>Loss<br>Lib | o de Lotes<br>Item<br>ierar<br>Canal                              | Quantidade |                      | Querddade    | a Uperar   |
| The second states of the second states of the second states of the second states of the second states of the second states of the second states states and states states and states states and states states and states states and states states and states states and states states and states states and states states and states states and states states and states and | nias: Pier Containen<br>al Pier Containen<br>al Aastan<br>Master<br>Nat |        | Ayuse<br>Data Deserribar<br>Servir (2022                   | Loor Codigo<br>Loor Codigo                  | Liberaçã<br>Ion<br>Lib  | o de Lotes<br>Item<br>erar<br>Gast<br>verze                       | Quantitade |                      | Quantidade i | a Libertał |
| The Meaking Par Eligi<br>The Meaking Par Eligi<br>Howe + 2000000<br>Trensp.                                                                                                    | rias Par Container<br>al Pardal<br>costorros<br>Massec                  | n<br>1 | Hyune<br>Data Deserribar<br>191417 (2013)<br>Närrero Docum | R,<br>Loor Coligo<br>14:55<br>netto Liberar | Liberaçã<br>Iom<br>Lib  | o de Lotes<br>Item<br>erar<br>Canol<br>verce<br>Des Intege Aeroek | Quantitade | • •                  | Quantidade   | a Liberar  |

Informar o número do documento que será liberado e clicar em Salvar:

|                                                                        | DODAH                                  |             | 0.00                                                                      | 0.0002                |            | 1.00                                                              | Pix/Patep             | 2.00 |      | 0.00 |
|------------------------------------------------------------------------|----------------------------------------|-------------|---------------------------------------------------------------------------|-----------------------|------------|-------------------------------------------------------------------|-----------------------|------|------|------|
| Seguro                                                                 | 00.44                                  |             | 5.08                                                                      | 6.0001                |            | 600                                                               | Collins               | 8.00 |      | 0.04 |
| Foib (NB/LE)                                                           | DOLAR                                  |             | 0.04                                                                      | 6.0000                |            | 6.00                                                              | Direitus Avitidumping | 8.08 |      | 0,00 |
| Tegine advances principa                                               | e.                                     |             | Responsivel Cargo                                                         |                       |            |                                                                   |                       |      |      |      |
| COMUN IMPORTAÇÃO                                                       |                                        |             | Olain + comp                                                              | v a digitur           | · ·        |                                                                   |                       |      |      |      |
| Navio                                                                  |                                        |             |                                                                           | Viagen                |            |                                                                   | Modal                 |      |      |      |
| Ourrecommend                                                           | £.                                     |             | +                                                                         |                       |            |                                                                   | Sencare               |      |      |      |
| Tipo Liberação:  Tinta<br>HAWB • 2025234<br>Transo.                    | i O Neccial<br>Ini 1477/03<br>Master H | toupe       | Lote Codigo                                                               | Cately Nem            | Quentidada | Guantidade a Liberar                                              |                       |      |      |      |
|                                                                        |                                        |             |                                                                           | 2025300CEEC0051       |            |                                                                   |                       |      | 1,00 | 1,00 |
| 702523436367 /022                                                      | 23434367 2025                          | Charles and |                                                                           |                       |            |                                                                   |                       |      |      |      |
| 202223406367 202                                                       | 525434-067 2025                        | C 14 14 14  |                                                                           |                       | Libe       | erar                                                              |                       |      |      |      |
| AFTR                                                                   | 23434-567 2125                         |             | Data Desembarajo                                                          | 1                     | Libe       | erar<br>Canal                                                     |                       |      |      |      |
| AFTA.                                                                  | 93434367 2825<br>#                     | • •         | Data Desembaraço                                                          | x<br>18               | Libe       | erar<br>Canal<br>VERCE                                            |                       |      |      |      |
| AFTAL<br>Date connect edge<br>Tipo Dec Uberação                        | 8368067 N.S.                           | * *         | Data Desembarago<br>19900 (2025-141)<br>Némero Dotumen                    | s<br>58<br>10 Liberar | Libe       | erar<br>Cankl<br>VERDE<br>Data Entrega Nerroativa                 | • •                   |      |      |      |
| AFEA.<br>Chain transmission of gr<br>Type Doc Ulteração<br>NOTA FISCA. | 9363667 NZS                            | • •         | Data Desembarago<br>1970) (2025-141)<br>Námero Docamen<br>2020/0011450    | s<br>58<br>to Liberar | Libi       | Canal<br>VERDE<br>Data Entrega Nerroativa<br>otd/mm/asse          | •                     |      |      |      |
| AFEA.<br>Observations of gravity<br>Topo Doc Liberação<br>NOTA FECA.   | 9368167 7825<br>7                      | •           | Data Desembarago<br>(940) (2015: 141)<br>Númera Dosumen<br>2020/0411 (459 | s<br>SB<br>Eo Liberar |            | EFGF<br>Canal<br>VERE<br>Data Entropya herroatkoa<br>obl/mmulaase | •                     |      |      |      |
| AFEA.<br>Observations of gr<br>Topo Doc Liberação<br>NOTA FECA.        | 231406 265<br>7                        | • •         | Data Desembarago<br>(94/0) (2015-14/1<br>Némero Dosamen<br>20200001 (450  | s<br>58<br>to Liberar | Libe       | EFar<br>Ganal<br>VLICE<br>Data brenga hernativa<br>dd/mm/lase     | -                     |      |      |      |

## 1.2 Agendar carregamento de container cheio

O agendamento de veículos tem como objetivo limitar a quantidade de veículos que acessa o recinto num determinado período, otimizando o fluxo de veículos e evitando filas, garantindo assim, uma gestão mais eficiente. Para efetuar um agendamento, basta seguir os passos a seguir.

Acessar o menu:

WMS/Agendamento/Agendar

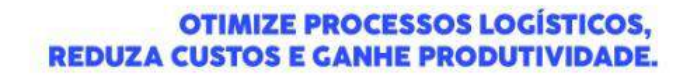

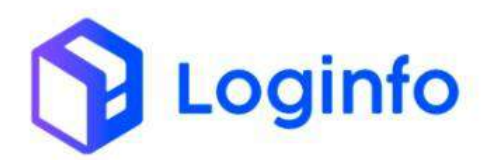

WWW.LOGINFO.COM.BR

| contrail                                                                        |                         |         |                        |         |                  |         | Consultas              |
|---------------------------------------------------------------------------------|-------------------------|---------|------------------------|---------|------------------|---------|------------------------|
| A Dashboard                                                                     |                         |         |                        |         |                  |         |                        |
| 📾 Acesso 🤞                                                                      |                         |         |                        |         |                  |         |                        |
| ✤ wws 、                                                                         |                         |         |                        |         |                  |         |                        |
| ⊞ Comercial €                                                                   | Documentação de Entrada | Ξ       | Liberações Locumentais | 1111    | Controle de Gate |         | Manutenção de Estoques |
| 💼 Estruturas Armazenagem 🤞                                                      |                         |         |                        |         |                  |         |                        |
| Documentação de Entrada e                                                       | 0                       | Acessar | 0                      | Acessar | 0                | Acessar | 0                      |
| 💀 Controle de Portaria  🦒                                                       | Constitution            |         |                        |         |                  |         |                        |
| 🕸 Operacional 🧃                                                                 | Constitue cores         |         |                        |         |                  |         |                        |
| Aduaneiro <                                                                     |                         |         |                        |         |                  |         |                        |
| \$ Financeiro 🤞                                                                 | 0                       |         |                        |         |                  |         |                        |
| Q. Consultas e Relatorios e                                                     |                         |         |                        |         |                  |         |                        |
| 🔒 Agendamento 🧠                                                                 |                         |         |                        |         |                  |         |                        |
| Grades de Horarios                                                              |                         |         |                        |         |                  |         |                        |
| 🚔 Agendar                                                                       |                         |         |                        |         |                  |         |                        |
| n Programações                                                                  |                         |         |                        |         |                  |         |                        |
|                                                                                 |                         |         |                        |         |                  |         |                        |
|                                                                                 |                         |         |                        |         |                  |         |                        |
|                                                                                 |                         |         |                        |         |                  |         |                        |
| Kamila<br>cristman .satal<br>https://cti-wms-hml.sistemasloginfo.com.br/program | acces/schedule          |         |                        |         |                  |         |                        |

Informar a grade de carga de container cheio, a Data e Hora de entrada do veículo e Clicar no botão "Salvar":

| *                          |                                                                              |                     |  |
|----------------------------|------------------------------------------------------------------------------|---------------------|--|
| Agendar                    |                                                                              | Trider Programacian |  |
| Grade<br>EARGA - ENTRCHERD |                                                                              |                     |  |
| Dete<br>Colometr/anni      |                                                                              |                     |  |
| Nora                       |                                                                              |                     |  |
|                            |                                                                              |                     |  |
|                            | CAROS TRANSPORTADORES,                                                       |                     |  |
|                            | PARÂMETRO NO SHOW HABILITADO                                                 |                     |  |
|                            | Após a tolerância é necessário reagendar os veículos / motorista / contêiner |                     |  |
|                            | NÃO RECEBEMOS VEICULOS FORA DA JANELA DE AGENDAMENTO                         |                     |  |
|                            | APOIO OPERACIONAL LIGUE                                                      |                     |  |
|                            | 55 11 97809-1990                                                             |                     |  |
|                            |                                                                              |                     |  |
| 0 <b></b>                  |                                                                              |                     |  |
|                            |                                                                              |                     |  |
|                            |                                                                              |                     |  |
|                            |                                                                              |                     |  |
|                            |                                                                              |                     |  |
|                            |                                                                              |                     |  |
|                            |                                                                              |                     |  |
|                            |                                                                              |                     |  |
|                            |                                                                              |                     |  |
|                            |                                                                              |                     |  |
|                            |                                                                              |                     |  |
|                            |                                                                              |                     |  |
|                            |                                                                              |                     |  |
|                            |                                                                              |                     |  |
|                            |                                                                              |                     |  |
| NUEL BERNARDES, 1150 -     | ( 100                                                                        |                     |  |

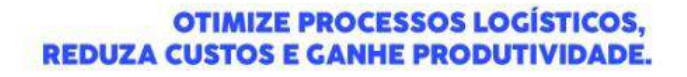

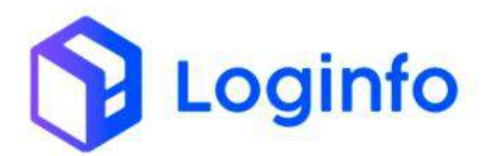

### 1.3 Realizar a programação do carregamento

A programação serve para validar previamente as informações e documentos obrigatórios para a operação a ser realizada. Dessa forma, só são realizadas operações que estejam com as informações corretamente preenchidas e válidas perante os órgãos intervenientes.

As programações estão disponíveis no menu:

| contrail             |                         |         |                       |               |                  |         | Consi                   | itas 🚦 |
|----------------------|-------------------------|---------|-----------------------|---------------|------------------|---------|-------------------------|--------|
| 🔒 Dashboard          |                         |         |                       |               |                  |         |                         |        |
|                      |                         |         |                       |               |                  |         |                         |        |
|                      | Descent of Arts of      |         | Income Description    | 1 million - 1 | Contract of Case |         |                         |        |
|                      | Locumentação de Entrada | =       | coerações cocumentais |               | Controle de Gate |         | manutençati de Escolues |        |
|                      |                         |         |                       |               |                  | • •     |                         |        |
|                      | 0                       | Acessar | 0                     | Acessar       | 0                | Acessar | 0                       |        |
|                      |                         |         |                       |               |                  |         |                         |        |
|                      | Consulta Lotes          |         |                       |               |                  |         |                         |        |
|                      |                         |         |                       |               |                  |         |                         |        |
|                      | 0                       |         |                       |               |                  |         |                         |        |
|                      |                         |         |                       |               |                  |         |                         |        |
| 🔒 Agendamento 🗸      |                         |         |                       |               |                  |         |                         |        |
|                      |                         |         |                       |               |                  |         |                         |        |
| 👫 Agendar            |                         |         |                       |               |                  |         |                         |        |
| 👫 Programações       |                         |         |                       |               |                  |         |                         |        |
|                      |                         |         |                       |               |                  |         |                         |        |
|                      |                         |         |                       |               |                  |         |                         |        |
|                      |                         |         |                       |               |                  |         |                         |        |
| Kamila<br>CONTRACTOR |                         |         |                       |               |                  |         |                         |        |

WMS/Agendamento/Programações

Preencher as informações da programação e clicar em Salvar Alterações:

|                                                                                                    | 2728                           |                     |     |
|----------------------------------------------------------------------------------------------------|--------------------------------|---------------------|-----|
| Transportador                                                                                                    | Modul                          |                     |     |
| and the second second se |                                |                     |     |
| ujeração<br>carda                                                                                                    | GATE     CATE                  |                     |     |
| Manufera (                                                                                                    |                                |                     |     |
| Charat sciences adapter                                                                                                    | +                              |                     |     |
| Faca (zwwic) Rebogue 1 Rebo                                                                                                    | que 2                          |                     |     |
| clipersconeces/light + + Clipersconeces/light + + 0                                                                                                    | tique e contess a lograr + 🛛 🕂 |                     |     |
| Data e Hora Programada Data e Hora Origem                                                                                                    | Data e Hara Chegada            | Data e Hora Chamada |     |
| cevoruzoza 16:00 🗖 od/mm/aaaa                                                                                                    | E 09/01/2025 17/00             | dominiasas          | •   |
| Despachanie                                                                                                    |                                |                     |     |
| Northum registra soleconomia -                                                                                                    |                                |                     |     |
| 410-13N-                                                                                                    |                                |                     |     |
| dimmeçles                                                                                                    |                                |                     |     |
|                                                                                                    |                                |                     |     |
|                                                                                                    |                                |                     | 100 |
| 1                                                                                                    |                                |                     |     |
|                                                                                                    |                                |                     |     |
|                                                                                                    |                                |                     |     |
|                                                                                                    |                                |                     |     |
|                                                                                                    |                                |                     |     |
|                                                                                                    |                                |                     |     |
|                                                                                                    |                                |                     |     |
|                                                                                                    |                                |                     |     |
| incular documento de saída d                                                                                                    | a carga:                       |                     |     |
| incular documento de saída d                                                                                                    | a carga:                       |                     |     |
| incular documento de saída d                                                                                                    | a carga:                       |                     |     |
| incular documento de saída d                                                                                                    | a carga:                       |                     |     |
| incular documento de saída d                                                                                                    | a carga:                       |                     |     |
| ncular documento de saída d                                                                                                    | a carga:                       |                     |     |
| ncular documento de saída d                                                                                                    | a carga:                       |                     |     |
| ncular documento de saída d                                                                                                    | a carga:                       |                     |     |

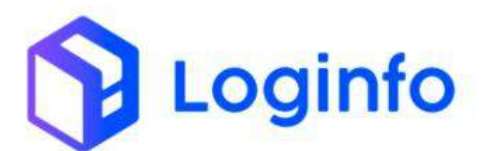

Selecionar o Tipo Documento como Liberação Documental (Conhec.), informar o número do documento liberatório e clicar no botão Incluir:

|                                                                                                    |                                                      | Data/hora Inicio Trânaito |           |  |
|----------------------------------------------------------------------------------------------------|------------------------------------------------------|---------------------------|-----------|--|
| Impressão  Conumentia  Concurrentia  Concurr | fore region of sciences .                            | idd/retti/aasa            | 0         |  |
| Impressão  Cocumentos  Concumentos  Concumentos  Cocumentos  Cocum | ang lan                                              |                           |           |  |
|                                                                                                    | isão                                                 |                           |           |  |
| Decumental Containers Drive Ralaços  ADICIONAR DOCUMENTO DE SAÍDA (CARGA)  Tipo Documenta  Literação Documental (Camera)  Connec: 2020/90/14/95 - Cil. NESTLE BINADI, LTDA 6040/07/044495  Documentos  Documentos                                                                                                    | erlenne traciditat                                   |                           |           |  |
| Concurrential Cartamers Drive Rajaquis ADICIONAR DOCUMENTO DE SAÍDA (CARGA) Typo Bocumentia Interação Documential (Cornec.) Connec. 2025/9/17453 - Ciu. NESTLE DIASE (TRA-SEREOR/7044405) Connec. 2025/9/17453 - Ciu. NESTLE DIASE (TRA-SEREOR/7044405) Connec. 2025/9/17453 - Ciu. NESTLE DIASE (TRA-SEREOR/7044405) Connec. 2025/9/17453 - Ciu. NESTLE DIASE (TRA-SEREOR/7044405) Connec. 2025/9/17453 - Ciu. NESTLE DIASE (TRA-SEREOR/7044405) Connec. 2025/9/17453 - Ciu. NESTLE DIASE (TRA-SEREOR/7044405) Connec. 2025/9/17453 - Ciu. NESTLE DIASE (TRA-SEREOR/7044405) Connec. 2025/9/17453 - Ciu. NESTLE DIASE (TRA-SEREOR/7044405) Connec. 2025/9/17453 - Ciu. NESTLE DIASE (TRA-SEREOR/7044405) Connec. 2025/9/17453 - Ciu. NESTLE DIASE (TRA-SEREOR/7044405) Connec. 2025/9/17453 - Ciu. NESTLE DIASE (TRA-SEREOR/7044405) Connec. 2025/9/17453 - Ciu. NESTLE DIASE (TRA-SEREOR/7044405) Connec. 2025/9/174540 Connec. 2025/9/174540 Connec. 2025/9/1745405 Connec. 2025/9/1745405 Connec. |                                                      |                           |           |  |
| ADICIONAR DDCUMENTO DE SAÍDA (CARGA)  Tipo Bocumento  Ulteração Documentol (Contect)  Contect: 2025/10/114/3 - OL, INESTLE DINAS, USDA 6346/907/34446/5  Documentos                                                                                                    | white Containers Drive Publicity                     |                           |           |  |
| ADICIONAR DOCUMENTO DE SAIDA (CARGA)  Tep focumento  Literados Documentol (Carber)  Contect 20259897149 - OL: NESTLE BINGS LITEN 6349997544495  Documentos                                                                                                    | Concerning and interior                              |                           |           |  |
| Tipo Documento Literațão Documento (Contec.) Contec: 20250301145 - Ciu HESTLE BINASI, L'EMÁSIA050017044605  Documentos                                                                                                    | INAR DOCUMENTO DE SAÍDA (CARGA                       | 4)                        | 1         |  |
| Connect 2005/09/11499-CIL INESTLE BINGS LITEN 604099975444095 - Vindaa                                                                                                    | riación Oncumental (Conher, ) -                      |                           |           |  |
| Documentos                                                                                                    | REK.: 2025/39011453 - CIL, KESTLE BRASH, LTDA 604030 | -                         | - Without |  |
| Documentos                                                                                                    |                                                      |                           |           |  |
|                                                                                                    | Docu                                                 | mentos                    |           |  |
| Núrrero Cleine Agles                                                                                                    | io Olevite                                           | Agtes                     |           |  |
|                                                                                                    |                                                      |                           |           |  |
|                                                                                                    |                                                      |                           |           |  |
|                                                                                                    |                                                      |                           |           |  |

Será aberto um modal para selecionar o container. Basta preencher o campo selecionando o número do container e clicar no botão salvar:

|                                                                                                    |                                                                                            | Tipo Conteiner                    | Container            | <br>Reserva/Drive de Espaço |   |  |
|----------------------------------------------------------------------------------------------------|--------------------------------------------------------------------------------------------|-----------------------------------|----------------------|-----------------------------|---|--|
|                                                                                                    |                                                                                            | 0480                              | · Sentriorie um Res- | <br>5.                      |   |  |
|                                                                                                    |                                                                                            |                                   | HEBUTSANNO           | <br>                        |   |  |
|                                                                                                    |                                                                                            |                                   |                      | Campital Schult             |   |  |
|                                                                                                    |                                                                                            |                                   |                      |                             | * |  |
| Impressão.                                                                                                    |                                                                                            |                                   |                      |                             |   |  |
|                                                                                                    |                                                                                            |                                   |                      |                             |   |  |
| Sargerimie Priestere                                                                                                    |                                                                                            |                                   |                      |                             |   |  |
|                                                                                                    |                                                                                            |                                   |                      |                             |   |  |
|                                                                                                    |                                                                                            |                                   |                      |                             |   |  |
|                                                                                                    |                                                                                            |                                   |                      |                             |   |  |
|                                                                                                    |                                                                                            |                                   |                      |                             |   |  |
|                                                                                                    |                                                                                            |                                   |                      |                             |   |  |
| Decementar Composition 1                                                                                                  | The Parace                                                                                 |                                   |                      |                             |   |  |
| Decementar Concerns                                                                                                    | ille Talapos                                                                               |                                   |                      |                             |   |  |
| Decimitati Calibrian I                                                                                                    | ito de saída (car                                                                          | GA)                               |                      |                             |   |  |
| Deservition Comparent I<br>ADICIONAR DOCUMEN                                                                              | ma lassos<br>ITO DE SAÍDA (CAR                                                             | GA)                               |                      |                             |   |  |
| Deservices Conservery 1<br>ADICIONAR DOCUMEN<br>Typ Deservers                                                             | ITE FESSION                                                                                | GA)                               |                      |                             |   |  |
| Desiminan Castorin I<br>ADICIONAR DOCUMEN<br>Teo Documents<br>Jameska Documental (Tar                                     | me lassos<br>ITO DE SAÍDA (CAR                                                             | GA)                               |                      |                             |   |  |
| Occurrente Cattories I<br>ADICIONAR DOCUMEN<br>Telescals Docurrente<br>Detección do O                                     | ine lasos<br>ITO DE SAÍDA (CAR<br>NET )<br>TREFLE ENVILIÓN (CA                             | GA)<br>•<br>Novieta               | : <b>•</b> /100      |                             |   |  |
| Decemental Company 1<br>ADICIONAR DOCUMEN<br>Type Documents<br>Decements<br>Decements<br>Decements<br>Decements           | ITO DE SAÍDA (CAR<br>ITO DE SAÍDA (CAR<br>INFO<br>INFORE INVELTORIAN                       | GA)<br>*<br>Hovyania              | s Vitar              |                             |   |  |
| Disammon Conserven 1<br>ADICIONAR DOCUMEN<br>Tipo Documento<br>Liberca & Documento (For<br>Tomber: JRESNOT 40 - 0         | nie (poos<br>ITO DE SAIDA (CAR<br>INT J<br>INTELE BUNKLY (DA AGA<br>DO                     | GA)<br>•<br>Horvielas<br>cumentos | s data               |                             |   |  |
| Desimination Considered 1<br>ADICIONAR DOCUMEN<br>Type Desimination<br>Scheracki Stompreted Plan<br>Tenters (2020)01140-0 | INF Pasos<br>ITO DE SAÍDA (CAR<br>NY 7<br>CRECE INVECTIVAR<br>DO<br>Cleves                 | GA)<br>-<br>novsenth<br>cumentos  |                      |                             |   |  |
| Desenerter Cassoren 1<br>ADICIONAR DOCUMEA<br>"Per Desanese:<br>                                                          | nin Factor<br>ITO DE SAIDA (CAR<br>NES<br>INESE INVOLUTIONAL<br>Do<br>Chera                | GA)<br>•<br>normana<br>cumentos   | , vaur               |                             |   |  |
| Deserver Compress<br>ADICIONAR DOCUMEN<br>Type Deserver<br>Scherack Deserver (Par-<br>Tenter: DISDAMIN 40-10<br>Nomes     | INF TODOS<br>TO DE SAÍDA (CAR<br>NY 3<br>INFERENTIA (CARANA<br>DO<br>CREME                 | SA)<br>-<br>cumentos              | - Vinter<br>Ajte     |                             |   |  |
| Deserverint Conserver 1<br>ADICIONAR DOCUMEN<br>Yep Deservers<br>Sciences 20200000460-0<br>Interes 20200000460-0          | INF FUNCTION<br>ITO DE SAIELA (CAR<br>INF S<br>INFERENTIAL E INVELTION MORE<br>DO<br>CRAME | GA)<br>*<br>cumentos              | e entre<br>Adm       |                             |   |  |

### 1.4 Registrar a Entrada do Veículo - RESV

Ao acessar o recinto, o veículo deve registrar sua entrada no sistema por meio do RESV (Registro de Entrada e Saída de Veículos). Esse documento é gerado automaticamente pelo sistema. No entanto, se necessário, o RESV pode ser emitido manualmente, seguindo os passos indicados a seguir.

Clicar no botão "Gerar RESV" na tela da programação:

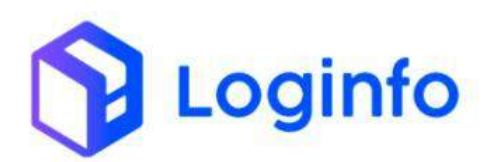

| Editar Programação de       | Entrada/Saida   |                        |              |                 | Ger                 | an HESV - It Services | Thimedecalization & Annies | Little Property |
|-----------------------------|-----------------|------------------------|--------------|-----------------|---------------------|-----------------------|----------------------------|-----------------|
| Transportador, Veículo e Mo | torista         |                        |              |                 |                     |                       |                            |                 |
| Transportador               |                 |                        | 1000         | Modul           |                     |                       |                            |                 |
|                             |                 |                        |              | Rodosiārio      |                     | 1.66                  |                            |                 |
| Operação                    |                 |                        |              | Portaria        |                     |                       |                            |                 |
| Cargo                       |                 |                        | 1            | GATE            |                     | - +                   |                            |                 |
| Wetortoka                   |                 |                        |              |                 |                     |                       |                            |                 |
|                             |                 |                        |              |                 |                     |                       |                            |                 |
| Placa (cavalo)              | Raboque 1       |                        | Rebogue 2    |                 |                     |                       |                            |                 |
| ASCIFOI + +                 | Charles a torne | e e stigher 🔹 🔶        | Contribution | one in Status e | +                   |                       |                            |                 |
| Deta e Hora Programada      |                 | Data e Hora Origem     |              |                 | Data e Hora Chegada |                       | Data e Hore Chemada        |                 |
| 08/01/2025 16:00            |                 | od/mm/assa             |              |                 | 09/01/2025 17:00    |                       | attivitimiraisaa           |                 |
| Despachante                 |                 |                        |              |                 |                     |                       |                            |                 |
| CONTRAIL LOGISTICS S.A.     | +               |                        |              |                 |                     |                       |                            |                 |
| Recinto origent             |                 | Data/hera Inicio Trárs | 210-         |                 |                     |                       |                            |                 |
| Souther registry whethereds | ÷               | 00/11111 alata         | -            |                 |                     |                       |                            |                 |
| Obstanting                  |                 |                        |              |                 |                     |                       |                            |                 |

Na tela inicial, clicar na opção "Controle de Gate":

| 2 | Dashboard / Pages |                            |        |                       |          |                  |           | tonutzi                |
|---|-------------------|----------------------------|--------|-----------------------|----------|------------------|-----------|------------------------|
| 4 | Dashboard         |                            |        |                       |          |                  |           |                        |
| ٠ | <b>اللا</b>       | CosserverCoglio de Detrada | L.     | Liberações Documentan | Ħ        | Controls de Gale | <b>\$</b> | Manutanção de Estoques |
|   | Airsia            | 0                          | Arrise | 0                     | Addstart | 0                | Adessar   | 0                      |
|   | Ħ                 | Consulta Lotes             |        |                       |          |                  |           |                        |
|   | Acessar           | 0                          |        |                       |          |                  |           |                        |
|   |                   |                            |        |                       |          |                  |           |                        |
|   |                   |                            |        |                       |          |                  |           |                        |
|   |                   |                            |        |                       |          |                  |           |                        |
|   |                   |                            |        |                       |          |                  |           |                        |
| 0 |                   |                            |        |                       |          |                  |           |                        |

Clicar no botão verde com uma seta apontando para a direita ao lado da RESV gerada para registrar a entrada do veículo:

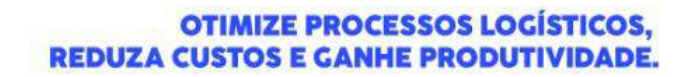

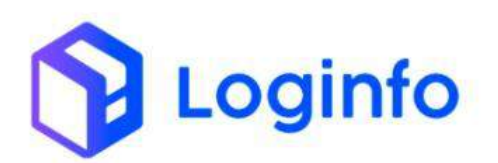

| Resvs   |                     |                     |       |            |           |                         |             |            | Catho    |
|---------|---------------------|---------------------|-------|------------|-----------|-------------------------|-------------|------------|----------|
| Filtros |                     |                     |       |            |           |                         |             |            |          |
| Chinas  |                     |                     |       |            |           |                         |             |            |          |
| (D      | Chegada             | Entrada             | Seita | Operação   | Veicula   | Motorista               | Model       | Detailties | Actes    |
| 192,540 | 09401/2025 1250000  |                     |       | Carlla     | ASC3004   | CARDAND (CPEERE BRID)   | Restanded   | •          |          |
| 192.827 | 06/01/3025 01:00:00 | 07/01/2025 17:37:00 |       | Ceste      | Pu548     | WUMAN SLW TADAVEDO      | Restaute to | ۰          |          |
| 112.825 | 0001/2025 10:5260   |                     |       | Existingen | 0000000   | Netro potres            | Redemarte   | •          | -        |
| 192.825 | perotrasas entecido | 07901/2825 16:22:39 |       | caga       | WACGALINI | MATCHES PORCHES         | Rodowikie   | •          |          |
| 112,820 | 01/01/2025 15:60:65 |                     |       | Опылара    | #Py(1258  | MATHEUS FORGARIES       | Rations     | ٠          |          |
| 162.819 | 00/01/2025 18:80/00 | 01/01/2025 15:01:20 |       | Descarga   | AWILLING? | CAUSIANO LOPES DE BRITO | madavidna   | •          | +        |
| 112.813 | 25/11/2024 10:00:05 | 06/01/2025 07:56:00 |       | Corga      | centre    | ENED PAULO GRAVA        | Reductive   | •          | <b>•</b> |

#### 1.5 Executar OS Carregamento

Todo o processo de carregamento é realizado por meio de uma Ordem de Serviço (OS) gerada especificamente para o carregamento programado. A OS de carregamento garante que todas as informações relacionadas à carga e à documentação possam ser verificadas fisicamente durante o processo, assegurando que os dados estejam corretos e que a operação seja realizada de acordo com as normas estabelecidas.

Para executar a OS, acessar o menu:

WMS/Operacional/Processos/Ordens de Serviço/ OS Pendentes – Carga/Descarga:

| contrail                                                                                                    |         |                        |         |                  |            | Consultas 🚦    |  |
|----------------------------------------------------------------------------------------------------|---------|------------------------|---------|------------------|------------|----------------|--|
| Dashboard                                                                                                    |         |                        |         |                  |            |                |  |
| + vms.                                                                                                    |         |                        |         |                  |            |                |  |
| Documentação de E                                                                                                    | intrada | Liberações Documentais |         | Controle de Gate | Manuterici | lo de Estoques |  |
| 📫 Estruturas Armazenagem 🧹                                                                                           |         |                        |         |                  | - A        |                |  |
| 🛱 Documentação de Entrada 🧹                                                                                          | Acessar | 0                      | Acessar | <b>O</b> A       | tessar     | 0              |  |
| 🛤 Controle de Portaria 🦂                                                                                             |         |                        |         |                  |            |                |  |
| Operational                                                                                                    | a Lotes |                        |         |                  |            |                |  |
| ⊞ Cadastros e                                                                                                    |         |                        |         |                  |            |                |  |
| II Processos 🗸                                                                                                    | 0       |                        |         |                  |            |                |  |
| 📕 Ordens de Serviço 💝                                                                                                |         |                        |         |                  |            |                |  |
| OS Pendentes - Inventario                                                                                            |         |                        |         |                  |            |                |  |
| 職 OS Pendentes - Desunitiza                                                                                          |         |                        |         |                  |            |                |  |
| 📓 - OS Pendentes - Unitização                                                                                        |         |                        |         |                  |            |                |  |
| OS Pendentes -<br>Carga/Descarga                                                                                     |         |                        |         |                  |            |                |  |
| 📾 Gerar OS Interna                                                                                                   |         |                        |         |                  |            |                |  |
| 📾 Os Pendentes - Internas                                                                                            |         |                        |         |                  |            |                |  |
| 🕅 Reabrie/Cancelar 05                                                                                                |         |                        |         |                  |            |                |  |
| Concerning<br>Concerning Jacks<br>https://chams.html.idemsdocining.com.br/orders.service.com.deters/index.com.deters |         |                        |         |                  |            |                |  |
|                                                                                                    |         |                        |         |                  |            |                |  |
|                                                                                                    |         |                        |         |                  |            |                |  |
|                                                                                                    |         |                        |         |                  |            |                |  |
|                                                                                                    |         |                        |         |                  |            |                |  |
| MANUEL BERNARDES, 1150 -                                                                                             |         |                        |         |                  |            |                |  |
| NDAR - ITAIPAVA, ITAJAÍ - SC. 883                                                                                    | 16-400  |                        |         |                  |            |                |  |
| NI OGINEO COM BR                                                                                                    |         |                        |         |                  |            |                |  |

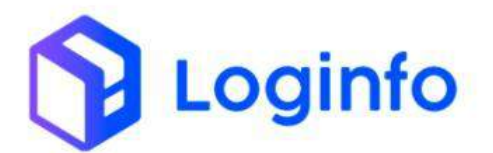

Na tela aparecerá a listagem de todas as OS de carga.

Localizar a OS gerada e clicar no botão "Iniciar Carga":

| Kolunas - | 9 II 0                                              | . 0             |                                                                                                    |                                                                                                    |                   |                  |
|-----------|-----------------------------------------------------|-----------------|----------------------------------------------------------------------------------------------------|----------------------------------------------------------------------------------------------------|-------------------|------------------|
| as        | Velculo                                             | Houses          | Rent                                                                                                    | Clente/Doc                                                                                                    | Situção           | Appen            |
| 260671    | BARAFEB<br>Container:<br>HEGUIDS2571 - ADGN/<br>5/A | 3024234307495   | 95329 - CONTARIES<br>Enderlegie Tigl. CONTRAIL - 0005 > 0001 = 0001 = 0002                                                                                           | Chenter ASTRA SAL INCOSTINA E COMISSIO (SOM752001232)<br>Documentos: 2034234887445495 (Utorog0e) Documentais          | Aguardiando Carga | B Heiter Cargo   |
| 250679    | 9609826                                             | 000669004       | 95346 - 300T675 BARNA DE ACO NAO LIGADO SAE IS48 BARNA<br>DE ACO NAO LIGADO SAE IS48 SEVI TRATAMENTO<br>SUPERFECAL, AMPLANDA A<br>Enderrego: ARMAZEM ~ 000T1 × 000T1 | Cleme: T-MESSEN MURP METALUMUKA-UPG UMPD<br>(SD4621)05803040<br>Documentos: 000668000 (Uberaylites Documentary)       | Aguardando Civiga | @ Inician Cauge  |
| 260085    | CP19)43                                             | 000000008       | SMILZ - BODTOTY DARHA, DE ACO LIGA DIN SOMMATETI, BARBA<br>DE ACO UGA DIN ISMINUSETI, SEM TRATAMENTO SUPERFICIAL<br>L'AMMADA A<br>Enderger Alstazem - DICEU = 000114 | Cliente, THIESSEN KRUPP NETAURISKA - CPG LIMPO<br>(1994/2190403144)<br>Decumentes: 000020094 (Libera)(Ses Documentan) | Aguertlando Cargo | @ Hildar Carga   |
| 265713    | ASC3F54<br>Container:<br>HCBA1543590<br>MAERSK      | 303523636167703 | 961358 - CEINTAINER<br>Brideregic AltimAZEM - 0455 >0005 > 0004                                                                                                    | Clientes: CONTRAILLUGGETICA S.A. (1014)0654000103/<br>Documentos: 20252349616170367703 (Ubier sciles<br>Documentado)  | Aguerdando Carga  | Bielde Cogs      |
| 262510    | DGVRHER<br>Containen<br>TCNUM/96967-LDG/H           |                 |                                                                                                    | Clerks<br>Documentos: TCNURG/00/87 (Resis) Containers Waxing                                                          | Aguantiendo Carga | @ Institur Cango |
|           |                                                     |                 |                                                                                                    |                                                                                                    |                   | Antoniar 💽 W     |
| Columas   | 8 E 5                                               |                 |                                                                                                    |                                                                                                    |                   |                  |
|           |                                                     |                 |                                                                                                    |                                                                                                    |                   | Pengulicie       |
| Doc Trimp |                                                     |                 | Dados                                                                                                    | teni                                                                                                    | 05                | Stugão Açi       |
|           |                                                     |                 |                                                                                                    | vens                                                                                                    |                   |                  |

Clicar no botão Salvar para iniciar o carregamento:

| 2 | Dashboard / Execução 0.5                                                                                                    |              |                | cenarus 1 |
|---|----------------------------------------------------------------------------------------------------|--------------|----------------|-----------|
| + | Ordem de Serviço Pend                                                                                                    | ente - Carga | 🔶 Girdeon de S | enviçues  |
| * | Iniciar Carga                                                                                                    |              |                |           |
|   | Usuans                                                                                                    |              |                |           |
|   | MIZ- Karrilla Jini Santos                                                                                                    |              |                |           |
|   | Gata e Hora Chegado                                                                                                    |              |                |           |
|   | 00707129325 19134                                                                                                    |              |                |           |
|   | Retrustiv07                                                                                                    |              |                |           |
|   |                                                                                                    |              |                |           |
|   |                                                                                                    |              |                |           |
|   |                                                                                                    |              |                |           |
|   |                                                                                                    |              |                |           |
|   |                                                                                                    |              |                |           |
| Θ | Contract of Contract of Contra |              |                |           |

Clique sobre a figura do container para selecionar o container e depois clique no botão "Carregar" para registrar o carregamento:

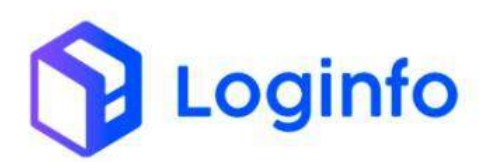

| Buscer CNT                                                                                                    | Carregados: ASC3F04 |
|----------------------------------------------------------------------------------------------------|---------------------|
| Pendentes Carga                                                                                                    |                     |
| VA Documentati, 20032214349770357705<br>Contemport Annual Content - Antonetica - Notos - Notos - |                     |
|                                                                                                    |                     |
|                                                                                                    |                     |

Clique em Finalizar para encerrar o processo:

| hboard / Execução O.S                                           | Consultan I         |
|-----------------------------------------------------------------|---------------------|
| DS Carga #260712                                                | E2                  |
| Buoser Chil<br>Capital and examining in Chil<br>Pendentes Carga | Carregados: ASC3PD4 |
|                                                                 | K Essenar           |
|                                                                 |                     |
|                                                                 |                     |
|                                                                 |                     |
| / finition                                                      |                     |

Clique em "Sim, Continuar":

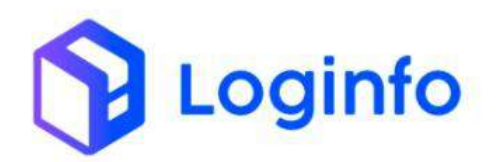

| 2        |          |                                                                     |  |
|----------|----------|---------------------------------------------------------------------|--|
| n 1<br>4 |          |                                                                     |  |
|          | Name (20 |                                                                     |  |
|          |          | Deseja prosseguir?                                                  |  |
|          |          | A Ordem de Serviço servi finalizada ao prosseguir<br>Senvistorionae |  |
|          |          |                                                                     |  |
|          |          |                                                                     |  |
| 0        |          |                                                                     |  |

# E clique em Salvar:

| Ordem de Serviço #2607    | 2 | w Kintenn de Servejot - O |
|---------------------------|---|---------------------------|
|                           |   |                           |
| Hnalizar Carga Container  |   |                           |
| Haabro                    |   |                           |
| 522 - Karrille don Tanton |   |                           |
| Data e Hore               |   |                           |
| 00/01/2025 18:27          | 8 |                           |
| Netroucho?                |   |                           |
|                           |   |                           |
|                           |   |                           |
|                           |   |                           |
|                           |   |                           |
|                           |   |                           |

### 1.6 Registrar a Saída do Veículo - RESV

As informações de saída do veículo devem ser registradas na RESV que foi aberta no momento da entrada. O processo de saída é realizado automaticamente pelo sistema. No entanto, se necessário, o registro pode ser feito manualmente.

Para registrar a saída da carga, basta acessar a tela de RESV e clicar no botão vermelho com uma seta apontando para a esquerda, ao lado da RESV desejada:

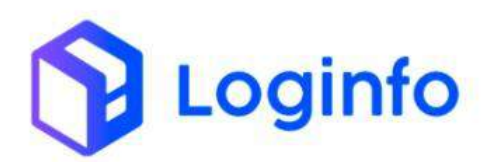

| Resvs    |                     |                     |       |           |          |                         |             |          | Codustriar IA |
|----------|---------------------|---------------------|-------|-----------|----------|-------------------------|-------------|----------|---------------|
| iltros e | 6]                  |                     |       |           |          |                         |             |          |               |
| Column   |                     |                     |       |           |          |                         |             |          |               |
| D        | Chegada             | Entrada             | Saida | Operação  | VERCURX  | Motorista               | Modal       | Derathes | Ações         |
| 192,840  | 09/01/2025 17:00:00 | 09/01/2025 15:19:00 |       | Carga     | 49(3934  | GALANIO LOPES DE BRITO  | Rodontina   | •        |               |
| 192.023  | 08/01/2025 01:00:09 | 00/01/2025 17:37:00 |       | Carga     | fr53d48  | WILLIAM SILVA TADAVESIS | Rodovibrio  | ۰        |               |
| 192,824  | 07/01/2025 16:52:00 |                     |       | Estufagem | ARM42-30 | MARCELO OLIVERN         | Rodeviato   |          |               |
| 192.825  | 08101/2025 08:00:00 | \$701.Q125 16:22:19 |       | Cargo     | VAGADOT  | MATHERS PORCHARDS       | Rodauthin   | •        |               |
| 192.826  | 07/01/2025 15:08:00 |                     |       | Descargo  | NTH1358  | MATHELS ICREARIES       | Budguty() ( | •        |               |
| 192,819  | 07/01/2025 16:00:00 | 0701-2025 13:01:00  |       | Descargo  | 4463967  | ULUANO LOPES DE BRITO   | Radpulante  | •        |               |
| 112.812  | 21011/2024 14:08:00 | 66/01/2025-07-56:50 |       | Carga     | Civitivo | DHD PAULO GRAVA         | fodevitrie  |          |               |
| 102.811  | 08/01/2025 08:57:00 |                     |       | Cargo     | GEOPHIZE | militige Cetarino       | modeutária  | 10000    |               |

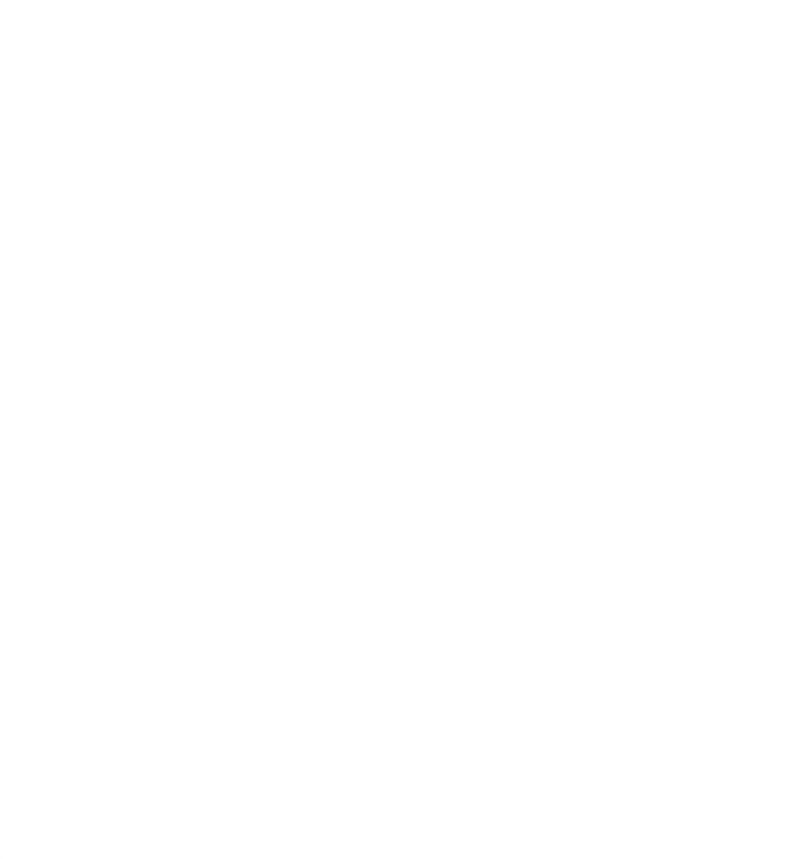